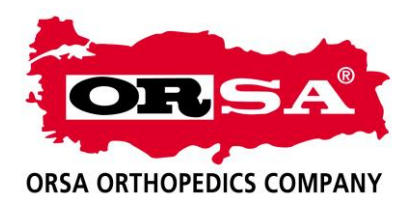

## E İMZA;

UBB İŞLEMLERİ İÇİN ÖNCELİKLE E İMZAMIZ OLMASI GEREKMEKTEDİR. GOOGLE DA E İMZA YAZARAK ARAMA YAPTIĞIMIZDA ÇOK SAYIDA FİRMA ÇIKMAKTADIR. E İMZA FİRMALARINA BAŞVURDUĞUMUZDA 15-20 DAKİKADA İŞLEMLERİ YAPMAKTADIR.

## UBB ORSA BAYİLİK İŞLEMLERİ;

- 1- Google' a UBB yazıp aradığımızda ubb linki çıkmaktadır. https://titubb.titck.gov.tr/
- 2- Bu linki tıkladığımızda Türkiye İlaç ve Tıbbi Cihaz Ulusal bilgi Bankası ana sayfası karşımıza çıkmaktadır. Kullanıcı girişinde E imza bölümüne tıklayarak şifremizle giriş yapıyoruz

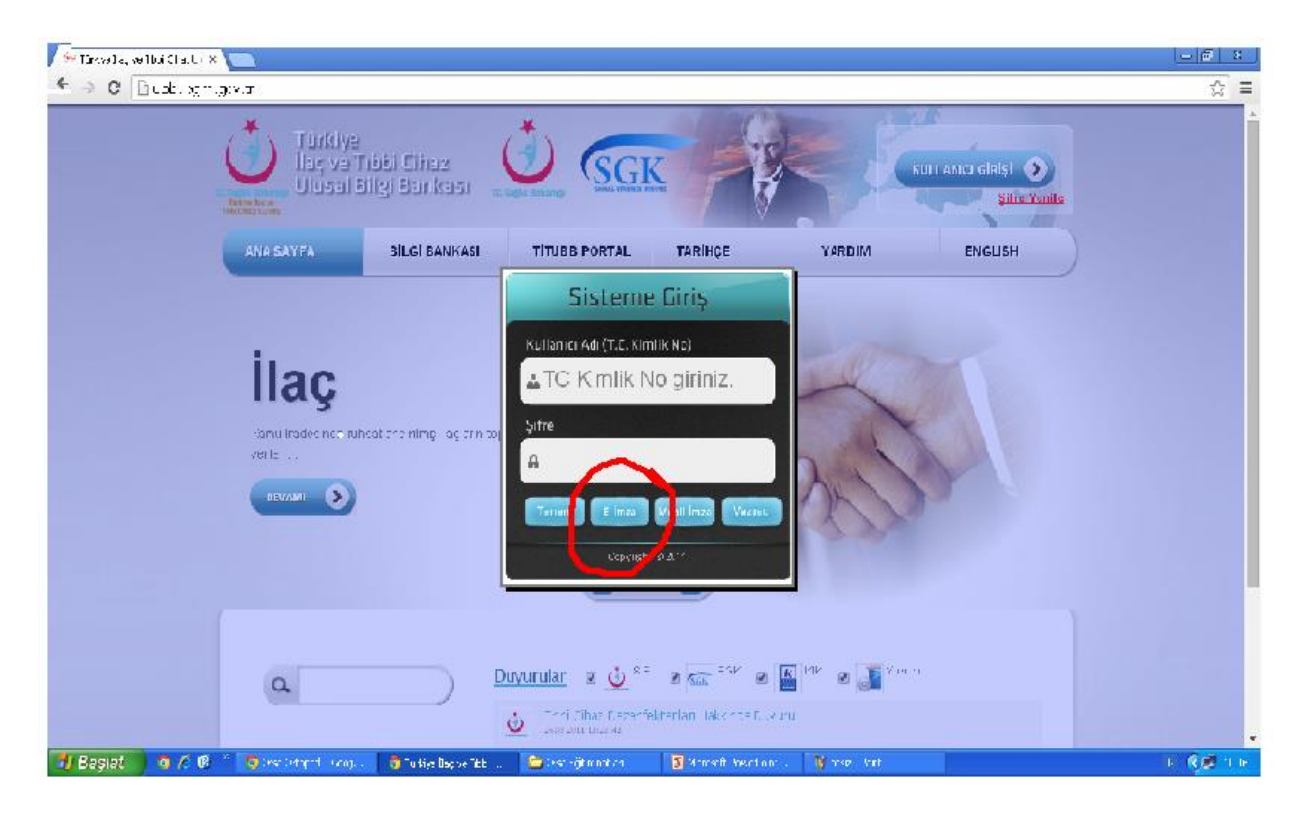

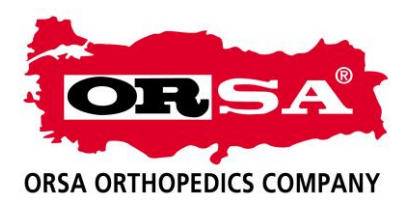

3- Şifreyle kendi sayfamıza girdikten sonra Bayi işlemleri bölümünde bulunan sol alttaki Bayilik Başvurusu bölümünü tıklıyoruz.

| 🥔 urteelia, ee noo onas 0 i 🗙 🔚                                                                                              |                                                                                |                                                        |                                             | - 1 X     |
|----------------------------------------------------------------------------------------------------|--------------------------------------------------------------------------------|--------------------------------------------------------|---------------------------------------------|-----------|
| ← → C Liptholleg magnetic #forms/Killion diGinstospe@show=self.                                                              |                                                                                |                                                        |                                             | ☆ =       |
| 🚏 Google Chromolum giftenzi kay tetimesini sayon musuhus? 🛛 (gifteyi kaydet)                                                 | Bu popi gin ngbir zaman                                                        |                                                        |                                             | ×         |
| ORSA ORTOPEDİ MEDİKAL ÖZE                                                                                                    | Firma Giriş<br>E EĞİTİM HİZMETLE                                               | Sayfası<br>Rİ SANAYİ VE TİCARET LİMİTE                 | ED ŞİRKETİ                                  | *         |
| Unu Bilg ai                                                                                                    | ər Bayilik Bilgili ti                                                          | TITUBB'da ara                                          | Q                                           |           |
| Onay Orin Fassir                                                                                                    | 323                                                                            | Onav Beklavan Ühn Sayıs                                | 0                                           |           |
| Pert Almig Urun Faxer                                                                                                    | 1                                                                              | Orned SGK July Spec                                    | 241                                         |           |
| Onay Derleyen SGK Julia Savie                                                                                                | 5                                                                              | Per Almin FSK in Segie                                 | 0                                           |           |
| Hame (ştemtea<br>Firm: Bily vi Siau<br>Kallenic ann<br>Şat Jindar SUI Mac Eş a (Excelf<br>Cley, İştemler,                    | në glom Fakati E du<br>ter Toplu Uran Girgi                                    | , scalas m<br>Yem Urân Ek #<br>Year Alogrefi Urbh zkle | Bugu orinn<br>Belga sole<br>Icola Jido Sime |           |
| Buyahi Buyancu Buyahi<br>Tu Don iyi 1026/250 ve Calo (2020/16/4 or 12 6/ ve<br>(2010/16/16/16/16/16/16/16/16/16/16/16/16/16/ | k og Eden Finnukn<br>E 10 Ogumla uk Madur det görön<br>Danaus, Thubbab – Dörör | Ety statution .<br>Diennekeve<br>.410.2 T.B.B. (fam.   | τ lietę τ RTT                               | -         |
| 🛃 Başiat 🔰 🤤 🖉 🥙 🍮 Ora Ortrjot Serr 🗤 🦉 urvjeliksve obru                                                                     | . 🕒 Graz Erit minntlar                                                         | 🔐 Mitrosoft Dowe-Point                                 |                                             | רוו 💐 🕲 🗉 |

4- Firma listesi yazan bölümde 1 numaralı Firma adı bölümüne ORSA yazdığımızda karşımıza ORSA firma bilgileri çıkıyor. Ara dediğimizde ORSA firma bilgileri alta iniyor. Altta Orsa bilgilerinin sağ tarafında Firma Detay linkine tıklıyoruz.

| 🔁 🖟 " - " उ                              | 🖉 Türkiye İlaç ve Tıbbi Cihaz Ulusal Bilgi Bankası - Windows Internet Explorer                     |                                                                    |  |  |  |
|------------------------------------------|----------------------------------------------------------------------------------------------------|--------------------------------------------------------------------|--|--|--|
| Giriş Ekle Sayfa Düzeni Baş              | 🚱 🔍 💌 🖉 http://ubb.iegm.gov.tr/Forms/Firmal.iste.aspx                                              |                                                                    |  |  |  |
| Kes Times New Roman                      | Dosya Düzen Görürüm Sık Kullanlarılar Araşlar Yardım                                               |                                                                    |  |  |  |
| Yapıştır<br>Bicim Boyacısı K 7 A - abe > | 👷 🎄 🌈 Türkiye İlaç ve Tibbi Cihaz Ulusal Bilgi Bankası 👘 👘                                         | 👔 🔻 🔝 🔹 🖶 Sayfa 🕶 🎯 Araçlar 🗝 🔭                                    |  |  |  |
| Pano 🕞 Yazi                              |                                                                                                    | No: 22114866280 Firma Adi: ORSA ORTOP 🔺 ne                         |  |  |  |
|                                          | Türkiye İlaç ve Tibbi Cihaz Ülüsal Bilgi Bankası 🕷                                                 | Firma Yönetici Adı: NECDET ÇAPA                                    |  |  |  |
|                                          |                                                                                                    |                                                                    |  |  |  |
|                                          | ANA SATPA BILGI BANKASI FIRMA IARIHÇE YARI                                                         | JIM ENGLISH                                                        |  |  |  |
|                                          |                                                                                                    |                                                                    |  |  |  |
|                                          | Firma Listesi                                                                                      |                                                                    |  |  |  |
|                                          |                                                                                                    |                                                                    |  |  |  |
|                                          | 1. Firma Tanımlayıcı No / Firma Adı: 💷 2667269043629 - ORSA ORTC 👻                                 |                                                                    |  |  |  |
|                                          | 2. Vergi Kimilik Numarası: 🚺                                                                       |                                                                    |  |  |  |
|                                          | 3. k 🛙 🗸 🗸                                                                                         |                                                                    |  |  |  |
|                                          | Ara                                                                                                |                                                                    |  |  |  |
|                                          | Eirma Durumlari                                                                                    |                                                                    |  |  |  |
|                                          | Onaylı (O) Yeni (Y) Red (R) Silinmiş (S)                                                           | Değişmiş (D)                                                       |  |  |  |
|                                          | Eima Tanmisum Na Eima Adu È Adu                                                                    |                                                                    |  |  |  |
|                                          | 2667269043629 ORSA ORTOPEDİ MEDİKAL ÖZEL EĞİTİM HİZMETLERİ SAN VE TİC Eskişebir                    | Firma Detay                                                        |  |  |  |
|                                          | LTD. ŞTİ.                                                                                          |                                                                    |  |  |  |
|                                          | 1 Sayfa :1 / 1, List                                                                               | elenen Firma Sayısı : 1 Firma Sayısı : 1.                          |  |  |  |
|                                          |                                                                                                    |                                                                    |  |  |  |
|                                          | •                                                                                                  | Toternet 94100 T                                                   |  |  |  |
|                                          |                                                                                                    | * Alconoc * 19100 * ,;;                                            |  |  |  |
|                                          |                                                                                                    | •                                                                  |  |  |  |
| Sayfa: 2 / 2 Sözcük: 120 🕉 Türkçe        |                                                                                                    | ·<br>•<br>•<br>•<br>•<br>•<br>•<br>•<br>•<br>•<br>•<br>•<br>•<br>• |  |  |  |
| 🛃 Baslat 🔰 🖉 🎯 🏟 🐣 🔤 ETAMEL              | U.EXE 🛛 🗃 SGK Geri ödeme ve U 🦸 Gelen Kutusu - Outlo 📄 Orsa Eğitim notları 💋 Türkiye İlaç ve Tibbi | TR 🔇 🔄 🖬 🔒 16:26                                                   |  |  |  |

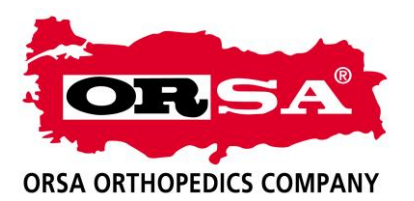

5- Açılan ORSA sayfasının sol alt köşesinde bulunan Bayi Başvurusu linkini tıklıyoruz.

| 🕞 🚽 " " " " "                                | Tirkiye İlaç ve Tibbi Cihaz Ulusal Bilgi Bankası - Windows Internet Explorer 🗧 🖂 🎽 👘 🎽 |                                       |  |  |  |
|----------------------------------------------|----------------------------------------------------------------------------------------|---------------------------------------|--|--|--|
| Giriş Ekle Sayfa Düzeni Baş                  | 🚱 🕤 👻 http://ubb.iegm.gov.tr/Forms/FirmaShowForm.aspx                                  | V 47 X Live Search                    |  |  |  |
| Kes Times New Roman                          | Dosya Düzen Görünüm SıkKullanılarılar Araçlar Yardım                                   |                                       |  |  |  |
| Yapıştır<br>→ → Biçim Boyacısı K T A - abe > | 😭 🏟 🌈 Türkiye İlaç ve Tibbi Cihaz Ulusal Bilgi Bankası                                 | 🛐 🔹 🔝 🚽 🖶 👻 Sayfa 🗸 🎲 Araçlar 🗸 🎽     |  |  |  |
| Pano 🕞 Yaz                                   |                                                                                        | Diş Deposu                            |  |  |  |
|                                              |                                                                                        | Eczane Co                             |  |  |  |
|                                              | 5. 1(*): 1 Eskişehir 👻 6.                                                              | liçe (*) : 🗊 Merkez 🔻                 |  |  |  |
|                                              | 7. Posta Kodu (*): 💷 26 110                                                            |                                       |  |  |  |
|                                              | 9. Diğer İletişim Bilgileri                                                            |                                       |  |  |  |
|                                              | Telefon No(*): 1 2222369090                                                            | Telefon No 2:                         |  |  |  |
|                                              | Fax Mo(*): 2222360028                                                                  | Web Steel Ad - 10 www.orcantonedi.com |  |  |  |
|                                              |                                                                                        |                                       |  |  |  |
|                                              | 10. Firma Yatkilisi Kullanci Bilailari                                                 |                                       |  |  |  |
|                                              | Kul. TC Kimik No(*): 🚺 22114866280                                                     | Adi Soyad(*): 🚯 NECDET ÇAPA           |  |  |  |
|                                              | Yet. E-Posta Ad.(*): 1 necdet.capa@capagrup.com                                        | Yet. E-Posta Ad. 2 : 🚺                |  |  |  |
|                                              | Bayi Başvurusu                                                                         |                                       |  |  |  |
| Zoruniu alaniar (*) şekinde belirtimiştir.   |                                                                                        |                                       |  |  |  |
|                                              |                                                                                        |                                       |  |  |  |
|                                              | Copyright © 2011 Sikea Sorula                                                          | an Sorular Vardım İletisim PSS        |  |  |  |
|                                              | Bağlı Kullanıcı Sayısı: 1345 Sayaç: 1200487                                            |                                       |  |  |  |
|                                              |                                                                                        |                                       |  |  |  |
|                                              | BACO                                                                                   | Unternet 🔍 %100 *                     |  |  |  |
|                                              |                                                                                        | e                                     |  |  |  |
| Sayfa: 2 / 2 Sözcük: 158 🕉 Türkçe            |                                                                                        | ■ \$100 • 0 •                         |  |  |  |
| 🛃 Başlat 👘 🖉 🎯 🗐 👋 🔤 etame                   | NULEXE 🛛 📓 SGK Geri ödeme ve U 🧐 Gelen Kutusu - Outlo 🍃 Orsa Eğitim notları 🖉 Türki    | ye İlaş ve Tibbi TR 🔍 😂 👘 16:30       |  |  |  |

6- Bayi başvurusunda bayilik başlangıç ve bitiş tarihini, bayilik istediğimiz İli ve Ürün listesinde tüm ürünleri işaretleyerek başvuruyu tamamla linkini tıklıyoruz. Bayilik başlangıç tarihi olarak başvuru tarihini bitiş tarihi olarak 4-5 yıl sonrasını girebiliriz. Bayilik istediğimiz İli seçtikten sonra sağ tarafındaki İl ekle tuşuna basarak seçtiğimiz İlin sağ tarafa geçmesine dikkat etmeliyiz.

| 🥟 Türkiye İlaç ve Tibbi Cihaz Ul 🛛 🛪            |                                                                                                    |              |
|-------------------------------------------------|----------------------------------------------------------------------------------------------------|--------------|
| $\leftarrow \rightarrow \mathbf{C}$ 🗋 ubb.iegm. | .gov.tr/Forms/FirmaBayilikBasvuru.aspx                                                                                                    | ☆ =          |
| ← → C □ ubb.iegm.                               | gov.tr/Forms/FirmaBayllikBasvuru.aspx  Beşvuru Defaylari  I Beşvuru Defaylari Beşuru Vayıtıko U Beşvuru Kayıtıko U Beşvuru Kayı |              |
| 者 Başlat 🛛 🧿 🏉 🕲                                | » 🌀 Orsa Ortoped - Goog 🌘 Turkye Ilaç ve Tibbi 🖆 Orsa Eğitm notlan 🛛 🙆 Microsoft PowerPoint 🦉 adsz - Paint                                                                                                    | TR 🖉 🕂 11:13 |

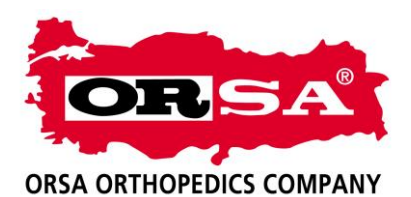

7- Sol altta bulunan Başvuruyu tamamlayı tıkladıktan sonra yeşil bir yazı ile bayilik başvurunuz başarılı olmuştur diye bir yazı gözükecektir. Bizim bayilik başvurusunu onaylamamızdan sonra bayilik belgenizin çıktısını alabilirsiniz.